# **SHARP**<sup>®</sup>

インフォメーションディスプレイ

形名

PN-M432/PN-M502/PN-M552/PN-M652 /PN-P436/PN-P506/PN-P556/PN-P656 /PN-M752/PN-M862/PN-M982/PN-P756

## Sフォーマットコマンドマニュアル

PN-P6\_M2 OM1 JP(2)

## コンピューターで本機を制御する(RS-232C)

コンピューターの RS-232C (COM ポート)を利用して、コ ンピューターから本機を制御することができます。

#### ご参考

取扱説明書の「コンピューターで本機を制御する(RS-232C)」を 参照してください。

## 接続のしかた

コンピューターの COM ポート (RS-232C コネクター) と本 機の RS-232C 入力端子を RS-232C ケーブル (クロス) で接続 します。

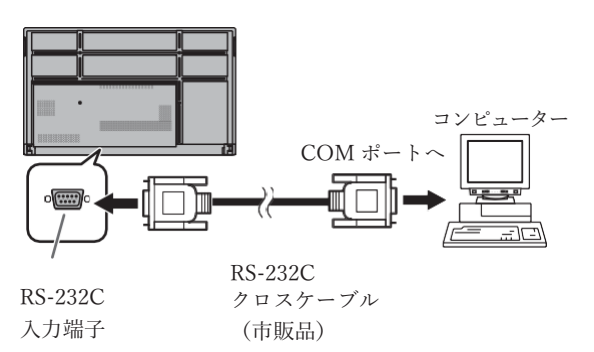

## 通信仕様

コンピューター側の RS-232C 通信仕様を次のように設定してく ださい。

| ボーレート | 9600bps | ストップビット | 1ビット |
|-------|---------|---------|------|
| データ長  | 8ビット    | フロー制御   | なし   |
| パリティ  | なし      |         |      |

## コンピューターで本機を制御する (LAN)

本機をネットワークに接続し、ネットワーク上のコンピ ューターから本機を制御することができます。

#### ご参考

- 取扱説明書の「コンピューターで本機を制御する(LAN)」 を参照してください。
- LAN コマンドの設定は Web ページの「PC CONTROL」で 設定できます。

#### コマンドによる制御

ターミナルソフトなどを使い、Sフォーマットコマンド (6ページ)で本機を制御することができます。

ターミナルソフトの説明書も併せてお読みください。

### 通常接続のコマンド設定

ログイン名、パスワードを設定して使用するユーザーを制 限することができます。

- 1. 設定メニューの「ネットワーク」→「ネットワークサ ービス」の「HTTP サーバー」をオンにします。
- 2. DISPLAY ボタンを押し、画面左上で本機の IP アドレ スを確認します。
- 3. Web ブラウザで本機の IP アドレスを入力するとログイ ンページが表示されます。
- 初回ログイン時は、任意のパスワードを入力して管理 者パスワードを設定します。 次回以降のログイン時は、初回に登録した管理者パス ワードを入力してログインします。
- 5. 「PC CONTROL」メニューを表示します。
- 6. 「PC CONTROL」を ENABLE に設定します。
- ログイン認証が必要な場合は、「S-FORMAT LOGIN AUTH」を ENABLE に設定し、ユーザー名 とパスワードを設定します。
- 8. APPLY ボタンを押します。

## 通常接続によるコマンド制御

- 1. 本機と接続する。
  - IP アドレス、データポート番号(初期値:10008) を指定し、本機と接続します。
  - 接続に成功すると、「Login:」が返信されます。
  - ユーザー名を送信する。
    - 「ユーザー名」+「□」を送信してください。
    - ・ 送信に成功すると、□ Password:」が返信されます。
  - ③ パスワードを送信する。
    - •「パスワード」+「□」を送信してください。
    - パスワードを設定していない場合は、「□」を送 信してください。
    - 送信に成功すると、「OK」」」が返信されます。
- 2. コマンドを送信し、本機を制御する。
  - コマンドは RS-232C と同じです。通信手順(4ページ)に従い操作してください。
  - Sフォーマットコマンド一覧(6ページ)にあるコマンドが使えます。
- 本機との接続を切断し、終了する。

   「BYE」」を送信する。
   送信に成功すると、「Goodbye」」が返信され、
   接続が切断されます。

#### ご参考

- 「LOGIN AUTH」が ENABLE に設定されている場合、 「USER NAME / PASSWORD」で登録されたユーザー 名とパスワードでログインすることができます。
- ログインユーザーを制限しない場合は「LOGIN AUTH」
   を DISABLE にしてください。その場合、ユーザー名、
   パスワードには「□」を送信してください。
- 「AUTO LOGOUT」が ENABLE の場合は、コマンド通信 のない時間が 15 分経過すると、切断されます。
- 同時に3つまで接続できます。

## 通信手順

■ コマンドフォーマット コンピューターから本機にコマンドを送ると、それに 応じたレスポンスが返ってきます。 改行コード  $(0D_{\rm H}, 0A_{\rm H})$ C1 C2 C3 C4 P1 P2 P3 P4 à コマンド部分 パラメーター部分 (規定の英数4文字) (数字、+、-、スペース ?で 構成される4文字) [例] VOLM0030 VOLM\_\_\_\_30 ※パラメーター部分が4文字に足りない場合は、0また はスペース(「」」)で4文字になるように調整してく ださい。 (「□」は改行コード(0DH、0AHまたは0DH)) コマンド一覧表(6ページ)の中で、「方向」に「R」と入 っているコマンドについては、「?」をパラメーターにするこ とにより、現在の設定値を返します。 「例]

← コンピューターから本機へ VOLM ? ? ? ? (現在の音量設定値は?) 本機からコンピューターへ 30 (設定値:30)

■ レスポンス

コマンドが正しく実行された場合

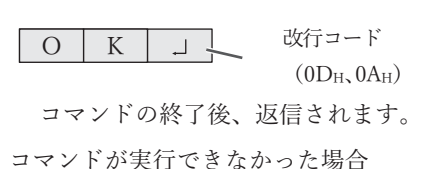

 E
 R
 」
 改行コード

 (0DH, 0AH)

#### ご参考

- 該当するコマンドがない場合や、現在の状態で使用でき ないコマンドを使用した場合などに「ERR」が返信され ます。
- コマンド部分に小文字英字のみを使用した場合、何も返 信されません(「ERR」も返信されません)。
- コンピューターと本機の接続が不完全な場合など、通信 自体が成立しない状態では、「ERR」を含め返信はありま せん。
- 周囲環境によるノイズ等が原因で、正しくコマンドが 受信できず「ERR」が返信される場合があります。シ ステムやソフトウェアで、コマンドの再送信(リトラ イ)を行う等配慮してください。

コマンドの実行に時間がかかっている場合

| W | А | Ι | Т | 改行コード                      |
|---|---|---|---|----------------------------|
|   |   |   |   | $(0D_{\rm H}, 0A_{\rm H})$ |

「WAIT」が返ってた場合、しばらく待つとレスポンスが返ってきます。レスポンスが返ってくるまでは、コマンドを送信しないでください。

#### ■ 通信間隔について

- コマンドレスポンスに対するタイムアウト時間を設 定するときは、10秒以上に設定してください。
- コマンドレスポンスから次のコマンド送信までは、100ms以上の間隔を空けてください。
   VOLM0020

OK 100ms 以上空ける INPS0001 WAIT OK

ご参考

- 電源「入」または「切」コマンドを送信するときは、
   送信するアプリケーション側でバッファをクリアすることをお勧めします。
- ・電源「入」または「切」コマンドを実行したときは、
   1 分以上経過してから次のコマンドを送信してください。

#### ■ リピーター制御

LAN ケーブルで数珠つなぎになっている複数の本機の 設定を一度に変更するための機能を持っています。こ れを「リピーター制御」と呼びます。 リピーター制御の接続方法は、取扱説明書の「コンピ ューターで本機を制御する(LAN)」-「マルチ接続につ いて」を参照してください。

■ リピーター制御のコマンド リピーター制御は、パラメーターの4文字目に「+」 (プラス)をつけることにより行われます。

[例] VOLM030+ ← すべてのセットの音量を 30 に 設定する

リピーター制御時のレスポンスは、接続されているセットすべてのものが返ります。

特定のセットからの返り値が来たことを判断したい場 合などは、各セットに ID 番号を設定しておいてくだ さい。

また、接続台数分のレスポンスが返ってこない場合、 原因としてそのセットがコマンドを受け取れていない か処理が終了していないことが考えられますので、新 しいコマンドは送らないでください。

[例] (4 台接続されていて、ID 番号:1 ~ 4 が設定 ) VOLM030+ WAIT OK\_001 OK\_002 OK\_003 OK\_004 ← 4 台接続されている場合、4 台 目(いちばん最後)のセットの 返信が返ってきたあとに新しい コマンドを送信すれば、確実な 動作が見込めます

リピーター制御は、設定値の読み出しにも使えます。

| [例]          |                |
|--------------|----------------|
| VOLM ? ? ? + |                |
| WAIT         |                |
| 10_001       |                |
| 20_002       | すべてのセットの音量設定値が |
| 30_003       | 返信された          |
| 30_004 _     |                |

■ リピーター制御可能なコマンドリスト リピーター制御が可能なコマンドは、以下のコマンド です。

\*各コマンドの詳細は 6 ページ以降の S フォーマット コマンドリストを参照してください。

POWR INPS VLMP VOLM MUTE INF1 SRNO DSTA

## コマンド一覧表

コマンド一覧表の見かた

- コマンド: コマンド部分(4 ページ)
- 方向: W 「パラメーター」をパラメーター部分(4ページ)に設定して使用することにより、「制御/返信内容」 に書かれたように機能します。
  - R パラメーター部分(4 ページ)に「????」または「\_\_\_\_?」を使用することにより、「返信」 に示す返り値が得られます。
- パラメーター: パラメーター部分(引数)(4ページ)
- 返信: レスポンス(返り値)

#### 電源制御

| 機能   | コマンド | 方向 | パラメーター | 返信 | 制御 / 返信内容 |
|------|------|----|--------|----|-----------|
| 電源制御 | POWR | W  | 0      |    | 電源オフへ移行   |
|      |      |    | 1      |    | 電源オフから復帰  |
|      |      | R  |        | 0  | 電源オフ状態    |
|      |      |    |        | 1  | 通常動作状態    |
|      |      |    |        | 2  | パワーセーブ状態  |

#### 入力メニュー

| 機能      | コマンド | 方向 | パラメーター | 返信    | 制御 / 返信内容           |
|---------|------|----|--------|-------|---------------------|
| 入力選択    | INPS | W  | 0      |       | トグルで入力切換。           |
|         |      | WR | 10     | 10    | HDMI1               |
|         |      |    | 13     | 13    | HDMI2               |
|         |      |    | 14     | 14    | DisplayPort         |
|         |      |    | 21     | 21    | OPTION              |
|         |      | 27 | 27     | USB-C |                     |
|         |      |    | 28     | 28    | COMPUTE MODULE      |
| 解像度チェック | PXCK | R  |        | -     | 現在の解像度を〇〇〇、〇〇〇の形で返信 |
| HDR     | HDRS | WR | 0~1    | 0~1   | 0:しない、1:する          |
| ビデオレンジ  | INPR | WR | 0~2    | 0~2   | 0:自動、1:フル、2:リミテッド   |

## 映像設定メニュー

| 機能                 | コマンド | 方向 | パラメーター | 返信      | 制御 / 返信内容                                                                                                    |
|--------------------|------|----|--------|---------|----------------------------------------------------------------------------------------------------|
| ピクチャーモード           | BMOD | WR | 4      | 4       | 高照度 (SVE=OFF のときのみ有効)                                                                                                   |
|                    |      |    | 8      | 8       | CUSTOM (SVE=OFF のときのみ有効)                                                                                                |
|                    |      |    | 10     | 10      | 標準 (SVE=OFF のときのみ有効)                                                                                                    |
|                    |      |    | 22     | 22      | 店舗 (SVE=OFF のときのみ有効)                                                                                                    |
|                    |      |    | 23     | 23      | 会議室 (SVE=OFF のときのみ有効)                                                                                                   |
|                    |      |    | 25     | 25      | 交通機関 (SVE=OFF のときのみ有効)                                                                                                  |
|                    |      |    | 201    | 201     | SVE_1 (SVE=ON のときのみ有効)                                                                                                  |
|                    |      |    | 202    | 202     | SVE_2 (SVE=ON のときのみ有効)                                                                                                  |
|                    |      |    | 203    | 203     | SVE_3 (SVE=ON のときのみ有効)                                                                                                  |
|                    |      |    | 204    | 204     | SVE_4 (SVE=ON のときのみ有効)                                                                                                  |
|                    |      |    | 205    | 205     | SVE_5 (SVE=ON のときのみ有効)                                                                                                  |
| バックライト             | VLMP | WR | 0~100  | 0~100   |                                                                                                    |
| ビデオブラックレベル         | BLVL | WR | 0~100  | 0~100   |                                                                                                    |
| ガンマ                | GAMM | WR | 1      | 1       | 2.2 (SVE=OFF のときのみ有効)                                                                                                   |
|                    |      |    | 2      | 2       | 2.4 (SVE=OFF のときのみ有効)                                                                                                   |
|                    |      |    | 3      | 3       | DICOM SIMULATION                                                                                                    |
|                    |      |    | 21     | 21      | NATIVE (SVE=OFF のときのみ有効)                                                                                                |
|                    |      |    | 22     | 22      | HYBRID LOG                                                                                                    |
|                    |      |    | 23     | 23      | ST2084(PQ)                                                                                                    |
|                    |      |    | 24     | 24      | S GAMMA (SVE=OFF のときのみ有効)                                                                                               |
|                    |      |    | 25     | 25      | sRGB (SVE=ON のときのみ有効)                                                                                                   |
|                    |      |    | 26     | 26      | LSTAR (SVE=ON のときのみ有効)                                                                                                  |
|                    |      |    | 27     | 27      | BT1886 (SVE=ON のときのみ有効)                                                                                                 |
|                    |      |    | 99     | 99      | CUSTOM (SVE=ON のときのみ有効)                                                                                                 |
|                    |      |    | 101    | 101     | PROGRAMABLE1                                                                                                    |
|                    |      |    | 102    | 102     | PROGRAMABLE2 (SVE=OFF のときのみ有効)                                                                                          |
|                    |      |    | 103    | 103     | PROGRAMABLE3 (SVE=OFF のときのみ有効)                                                                                          |
| AUTO HDR SELECT    | ADHD | WR | 0~1    | 0~1     | 0:オフ、1:オン                                                                                                    |
| 色の濃さ               | COLR | WR | 0~100  | 0~100   |                                                                                                    |
| コントラスト             | CONT | WR | 0~100  | 0~100   |                                                                                                    |
| バックライトディミング        | BADI | WR | 0~1    | 0~1     | 0:オフ、1:オン                                                                                                    |
| シャープネス             | SHRP | WR |        |         | 0:0                                                                                                    |
|                    |      |    | 0~10   | 0~10    | 1:10                                                                                                    |
|                    |      |    |        |         |                                                                                                    |
|                    | WIDE | WD | 1-4-11 | 1a.4.11 | 10:100<br>1・ワイド 2・搏進 3・1・1 4・Zoom 11・フル                                                                                 |
| クン・シー              | ALSM | WR | 0~1    | 0.1     | $1 \cdot 7 + 7 \cdot 2 \cdot (宗平 \cdot 3 \cdot 1.1 \cdot 4 \cdot 200 m \cdot 11 \cdot 7) / (0 \cdot + 7 - 1 \cdot + 7)$ |
| 外光センサー - 明るい時 - 昭度 | AIRI | WR | 0~100  | 0~100   |                                                                                                    |
| 外光センジー 明るい時 = 明るさ  | AIBB | WR | 0~100  | 0~100   |                                                                                                    |
| 外光センサー - 暗い時 - 昭度  | AIDI | WR | 0~100  | 0~100   |                                                                                                    |
| 外光センサー - 暗い時 - 明るさ | AIDB | WR | 0~100  | 0~100   |                                                                                                    |
| 外光センサー状況 - 照度      | ASIL | R  | 0 100  | 0~100   |                                                                                                    |
| 外光センサー状況 – 明るさ     | ASBR | R  |        | 0~100   |                                                                                                    |
| 人感センサー - モード       | HUSM | WR | 0~1    | 0~1     | 0:オフ、1:オン                                                                                                    |
| 人感センサー -オートオフ時間    | HAWT | WR | 30~600 | 30~600  | 30~600 秒                                                                                                    |
| マルチ画面モード           | MWIN | WR | 0~2    | 0~2     | 0:オフ、1:PIP、2:PbyP                                                                                                    |
| リセット               | ARST | W  | 2      |         | 映像設定リセット                                                                                                    |

## 音声設定メニュー

| 機能         | コマンド  | 方向    | パラメーター | 返信     | 制御 / 返信内容                |
|------------|-------|-------|--------|--------|--------------------------|
| 音声モード      | AUMO  | WR    | 1      | 1      | 会議室                      |
|            |       |       | 3      | 3      | CUSTOM                   |
|            |       |       | 4      | 4      | 標準                       |
|            |       |       | 5      | 5      | 店舗                       |
|            |       |       | 6      | 6      | 高輝度                      |
|            |       |       | 7      | 7      | 交通機関                     |
| 音量         | VOLM  | WR    | 0~100  | 0~100  |                          |
| ステレオ/モノラル  | MONO  | WR    | 0~1    | 0~1    | 0:ステレオ、1:モノラル            |
| バランス       | AUBL  | WR    | -25~25 | -25~25 | -25: L50                 |
|            |       |       |        |        | -24: L48                 |
|            |       |       |        |        |                          |
|            |       |       |        |        | -1:L2                    |
|            |       |       |        |        | 0 : Center               |
|            |       |       |        |        | 1 : K2                   |
|            |       |       |        |        |                          |
|            |       |       |        |        | 24: R48                  |
|            |       | IUD   |        |        | 25: R50                  |
| 局台         | AUTR  | WR    | -5~5   | -5~5   | -5: -50                  |
|            |       |       |        |        | -4: -40                  |
|            |       |       |        |        |                          |
|            |       |       |        |        | -1:-10                   |
|            |       |       |        |        | 0:0                      |
|            |       |       |        |        | 1: 10                    |
|            |       |       |        |        |                          |
|            |       |       |        |        | 4: 40                    |
| he sta     | 11100 |       |        |        | 5: 50                    |
| <b>仏</b> 音 | AUBS  | WR    | -5~5   | -5~5   | -5: -50                  |
|            |       |       |        |        | -4: -40                  |
|            |       |       |        |        | 1 10                     |
|            |       |       |        |        | -1:-10                   |
|            |       |       |        |        | 0:0                      |
|            |       |       |        |        | 1: 10                    |
|            |       |       |        |        | 4.40                     |
|            |       |       |        |        | 4. 40                    |
| ラインアウト     | AOUT  | WD    | 0 - 1  | 0 - 1  | 0.可亦 1.田字                |
|            | ADOT  | 71 VV | 0~1    | 0~1    | V・ 均次、1・回定<br>立古印度(1)、 1 |
| リセット       | ARST  | W     | 3      |        | 首声調整リセット                 |

### スロットメニュー

| Lak Ale       |      | -1 | 1 <b>T</b> 1 <b>b</b> |     |            |
|---------------|------|----|-----------------------|-----|------------|
| 機能            | コマント | 万回 | バフメーター                | 返信  | 制御 / 返信內容  |
| AUTO SHUTDOWN | CCOP | WR | 0~1                   | 0~1 | 0:しない、1:する |

### 保護設定メニュー

| 機能     | コマンド | 方向 | パラメーター | 返信  | 制御 / 返信内容  |
|--------|------|----|--------|-----|------------|
| パワーセーブ | PMNG | WR | 0~1    | 0~1 | 0:しない、1:する |
| クイック起動 | QUST | WR | 0~1    | 0~1 | 0:しない、1:する |
| 温度取得   | ERRT | R  |        | 値   | 温度センサーの値   |

### システムメニュー

|           | 機能        | コマンド | 方向 | パラメーター      | 返信          | 制御 / 返信内容                                            |
|-----------|-----------|------|----|-------------|-------------|------------------------------------------------------|
| 型名        |           | INF1 | R  |             | 値           |                                                      |
| 製造番号      |           | SRNO | R  |             | 値           |                                                      |
| タイムゾーン    |           | TIZO | WR | 0~48        | 0~48        | 0: UTC -12:00                                        |
|           |           |      |    |             |             | 1: UTC -11:30                                        |
|           |           |      |    |             |             |                                                      |
|           |           |      |    |             |             | 23: UTC -0;30<br>24: UTC -0:00                       |
|           |           |      |    |             |             | 25: UTC +0:30                                        |
|           |           |      |    |             |             | •••                                                  |
|           |           |      |    |             |             | 47: UTC +11:30                                       |
|           |           |      |    |             |             | 48: UTC +12:00                                       |
| インターネット   | 時刻サーバー    | INTS | WR | 0~1         | 0~1         | 0:オフ、1:オン                                            |
| インターネット   | 時刻サーバアドレス | TSAD | WR | 最大 32 文字まで  | 最大 32 文字まで  | 最大 32 文字の時刻サーバ名                                      |
|           |           |      |    | の ASCII 文字列 | の ASCII 文字列 |                                                      |
| 日付・時刻設定   |           | DATE | WR | YYMMDDhhmm  | YYMMDDhhmm  | YY:年、MM:月、DD:日、hh:時、mm:分                             |
| サマータイム    | 設定        | DLSA | WR | 0~1         | 0~1         | 0:オフ、1:オン                                            |
|           | 開始月       | DSBM | WR | 1-12        | 1-12        | 1:1月 ・・・ 12:12月                                      |
|           | 開始日(週)    | DSBW | WR | 0~4         | 0~4         | 0:第1週、1:第2週、2:第3週、3:第4週、4:最終週                        |
|           | 開始日(曜日)   | DSBD | WR | 0~6         | 0~6         | 0:月曜 6:日曜                                            |
|           | 開始時刻      | DSBT | WR | 0~23        | 0~23        | 0:00:00、 … 23: 23:00                                 |
|           | 終了月       | DSEM | WR | 1-12        | 1-12        | 1:1月 ・・・ 12:12月                                      |
|           | 終了日(週)    | DSEW | WR | 0~4         | 0~4         | 0:第1週、1:第2週、2:第3週、3:第4週、4:最終週                        |
|           | 終了日(曜日)   | DSED | WR | 0~6         | 0~6         | 0:月曜 6:日曜                                            |
|           | 終了時刻      | DSET | WR | 0~23        | 0~23        | 0: 00:00、 … 23: 23:00                                |
|           | 時差        | DSTD | WR | 22~26       | 22~26       | 22: -1:00, 23: -0:30, 24: 0:00, 25: +0;30, 26: +1:00 |
| 言語選択      |           | LANG | WR | 1           | 1           | ドイツ語                                                 |
|           |           |      |    | 2           | 2           | フランス語                                                |
|           |           |      |    | 3           | 3           | イタリア語                                                |
|           |           |      |    | 4           | 4           | スペイン語                                                |
|           |           |      |    | 5           | 5           | ロシア語                                                 |
|           |           |      |    | 6           | 6           | 日本語                                                  |
|           |           |      |    | 7           | 7           | 中国語                                                  |
|           |           |      |    | 8           | 8           | スウェーデン語                                              |
|           |           |      |    | 14          | 14          | 英語                                                   |
| OSD 画面水平位 | 置         | OSDH | WR | 0~255       | 0~255       |                                                      |
| OSD 画面垂直位 | 置         | OSDV | WR | 0~255       | 0~255       |                                                      |
| OSD 方向    |           | STDR | WR | 0~1         | 0~1         | 0:横設置、1:縦設置                                          |
| 電源ランプ     |           | OFLD | WR | 0~1         | 0~1         | 0:LED ON、1:LED OFF                                   |
| ミュート設定    |           | MUTE | WR | 0~1         | 0~1         | 0:オフ、1:オン                                            |
| USB-C 設定  |           | USBC | WR | 0~1         | 0~1         | 0: USB3.2、1: USB2.0                                  |
| 温度異常監視    |           | DSTA | R  |             | 0~3         | 0:内部温度正常、1:内部温度異常(電源待機状態)、                           |
|           |           |      |    |             |             | 2: 内部温度異常(現在は正常だが、使用中に温度異常が発生)                       |
|           |           |      |    |             |             | 3: 内部温度異常(バックライト輝度低下状態)                              |